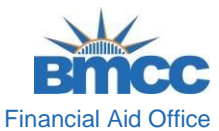

## How to Complete the CUNY Supplement Form

 CUNY Login

 Log in with your CUNY Login credentials

 If you do not have a CUNYfirst account, see the EAQs.

 Username

 @login.cuny edu

 Password

 Log In

 New User | Forgot Username | Forgot Password | Manage your Account

**STEP #1:** Log into your **CUNYfirst** account at <u>https://home.cunyfirst.cuny.edu</u>.

**STEP #2:** Once you have logged in, select **Student Center.** 

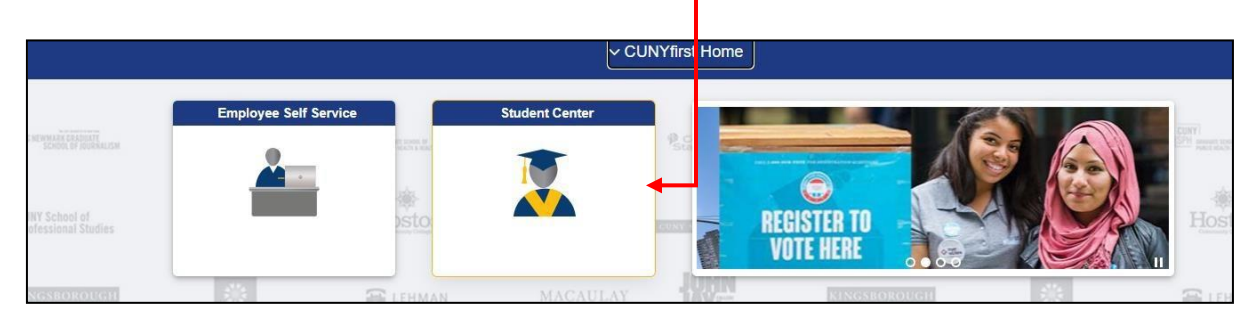

**STEP #3:** Scroll down, find and click the **Financial Aid** tile.

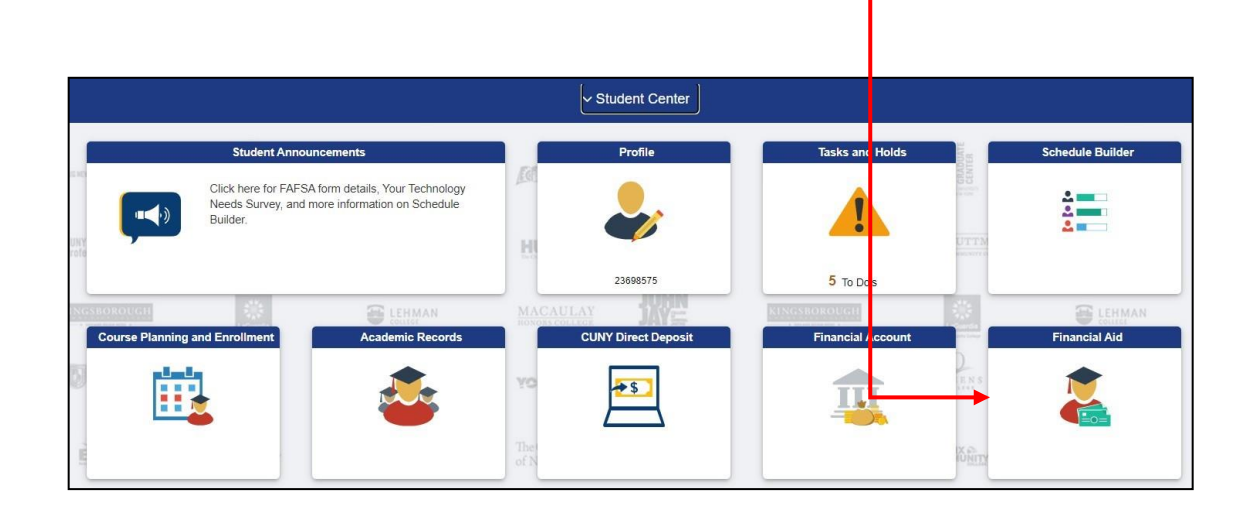

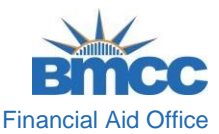

\*A new page will display, on the left side of the screen, click the **Supplement Form** link.

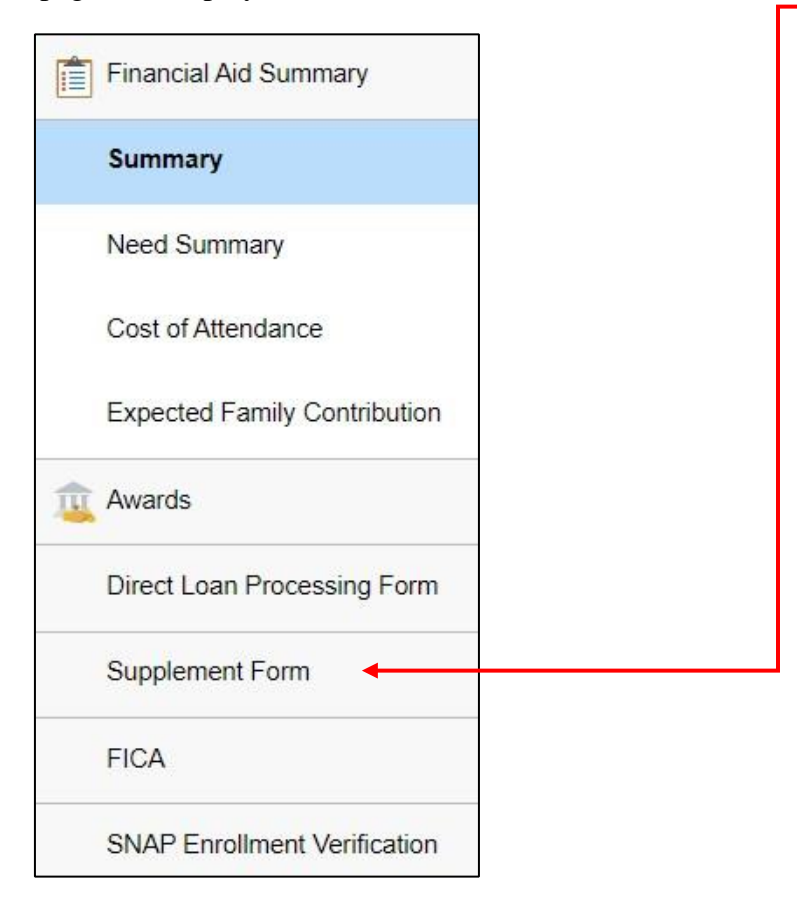

\*After you click on the Supplement Form link:

Click on Financial Aid Year 2024-2025 – Borough of Manhattan Community
 College

Financial Aid Year 2024-2025 Borough of Manhattan Community College

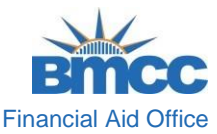

**STEP #4:** Once you have selected **Financial Aid Year 2024-2025** – **Borough of Manhattan Community College**, The Supplement Form will then become available.

\* Answer every applicable question.

| Step 1 of 3: Questions                                                                                                    |
|----------------------------------------------------------------------------------------------------|
| <ol> <li>Were you eligible to be claimed or were you claimed as a dependent on your parents' New<br/>York State or federal tax return for the previous year? NOTE: If yes, YOU MUST REPORT<br/>PARENTS' INCOME below. If no, leave the questions relating to parental exclusion and<br/>income information blank.</li> </ol>                                                                           |
| No                                                                                                    |
| 2. Does your employer reimburse you for tuition expenses? NOTE: APTS awards are limited<br>by the actual tuition paid by the applicant. In considering an applicant for an award, the<br>institution must take into account other sources of financial aid available. Check YES if your<br>employer has paid, or will reimburse, all or part of your tuition for the term(s) within the award<br>year. |
| No                                                                                                    |
| 3. Enter employer reimbursement amount. If none, enter \$0                                                                                                    |
|                                                                                                    |
| 4. For how many dependents will you, the applicant, pay child/elder expenses in academic year 2024-2025? If none, enter zero.                                                                                                    |
|                                                                                                    |

**STEP #5:** After you have answered all applicable questions, check the checkbox and click **Submit**.

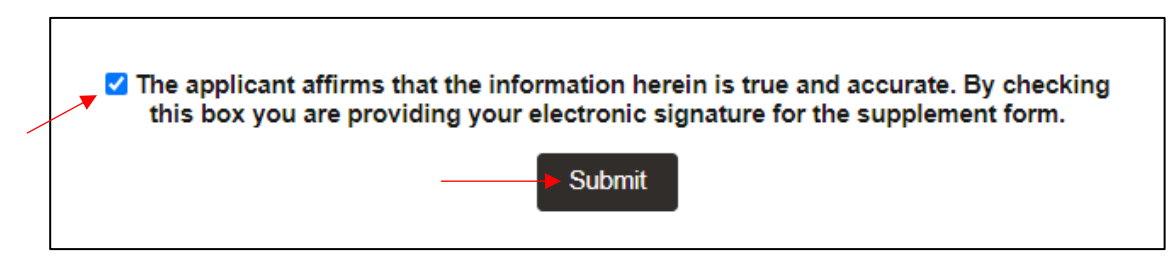

\* Click **Yes** on the pop-up to confirm to submitting the form.

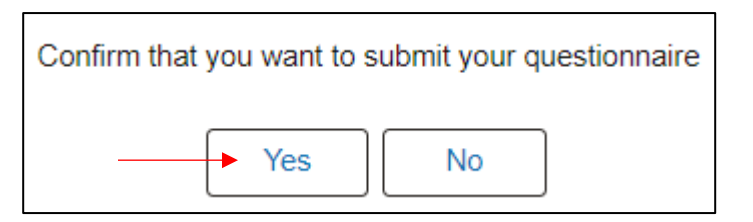

Please be aware that applying for APTS does not guarantee that you will receive the award. Selection is based on the order of application and academic standing.